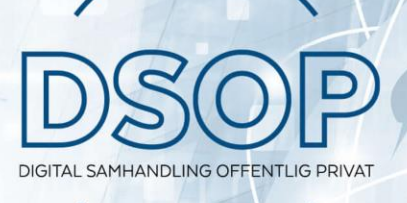

# Samtykkebasert Lånesøknad

Introduksjon til prosessene for digital innhenting av skattegrunnlag og inntektsdata med samtykke

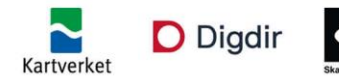

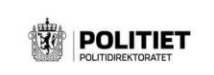

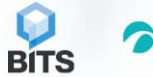

#### Hvem bør lese dette dokumentet i selskapet?

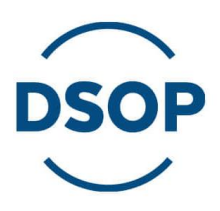

- **Forretning:** Fagansvarlig/produkteier i selskapet
- **U/X:** Påvirkning på kundereise
- **IT:** Arkitekter for integrasjon og tilpasning av løsning i selskapet
- **Kredittmiljø**: tilpasning av kredittvurderingsløsning i banken

#### Innhold i presentasjonen

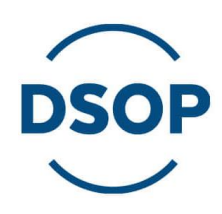

- Samtykkebasert Lånesøknad
- Prosess for innhenting av data
- Prosess for innhenting av data (leverandør)

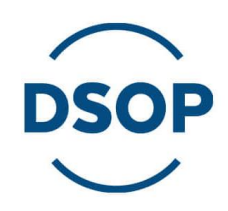

#### **Overordnet prosess**

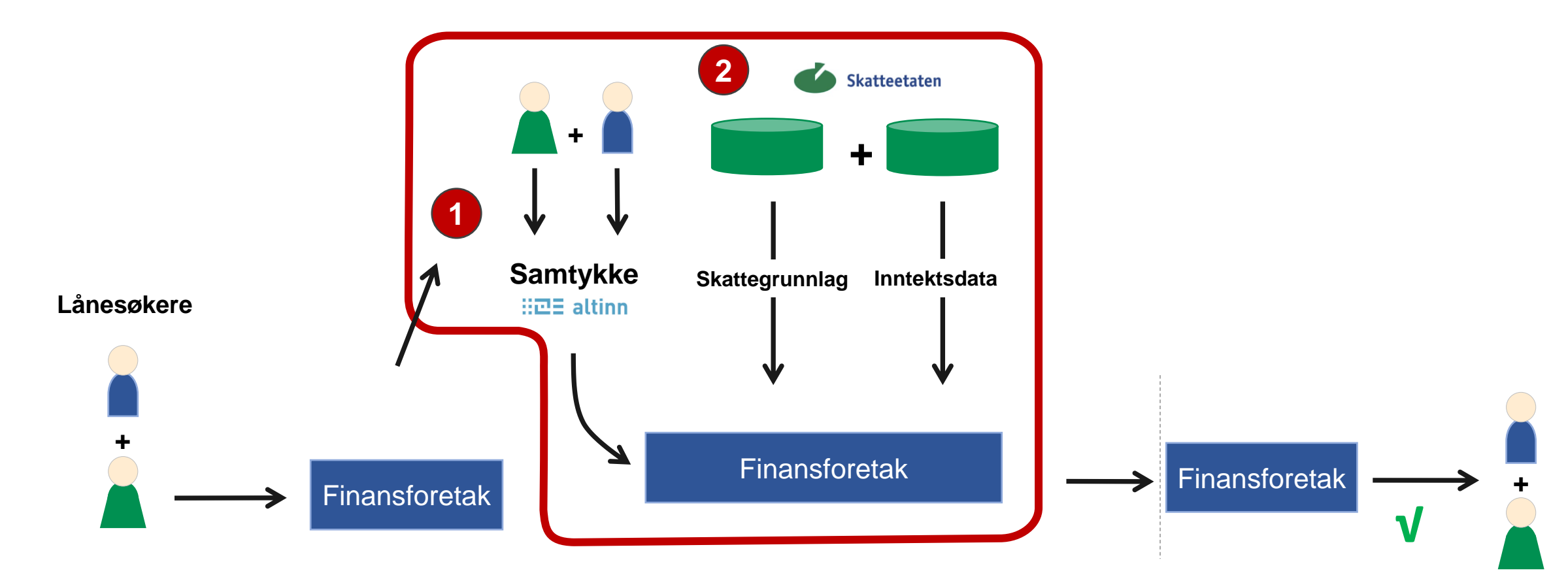

SBL er mekanismen som muliggjør digital innhenting av skattegrunnlag og inntektsdata ved hjelp av samtykke.

# Henting av data med samtykke er delt i tre uavhengige prosesser **DSOP**

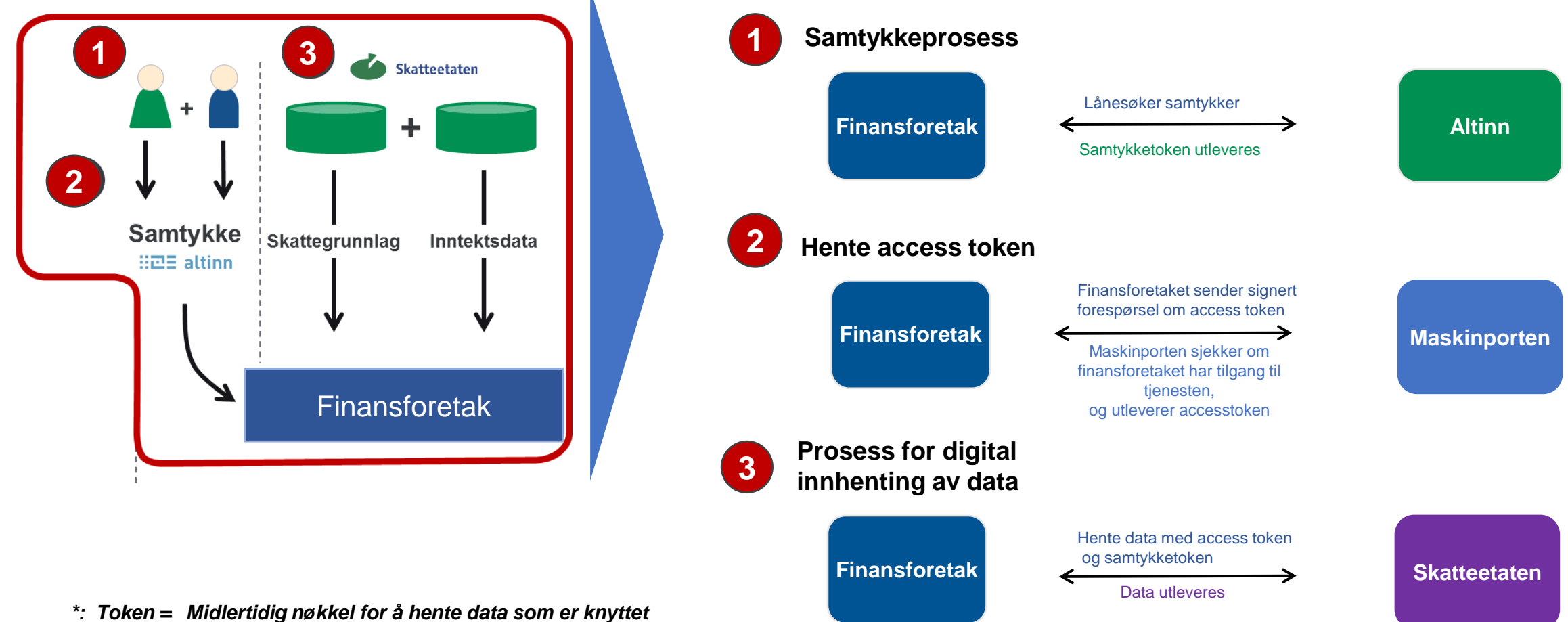

til en bestemt person for et bestemt finansforetak

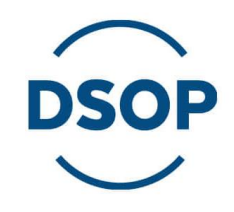

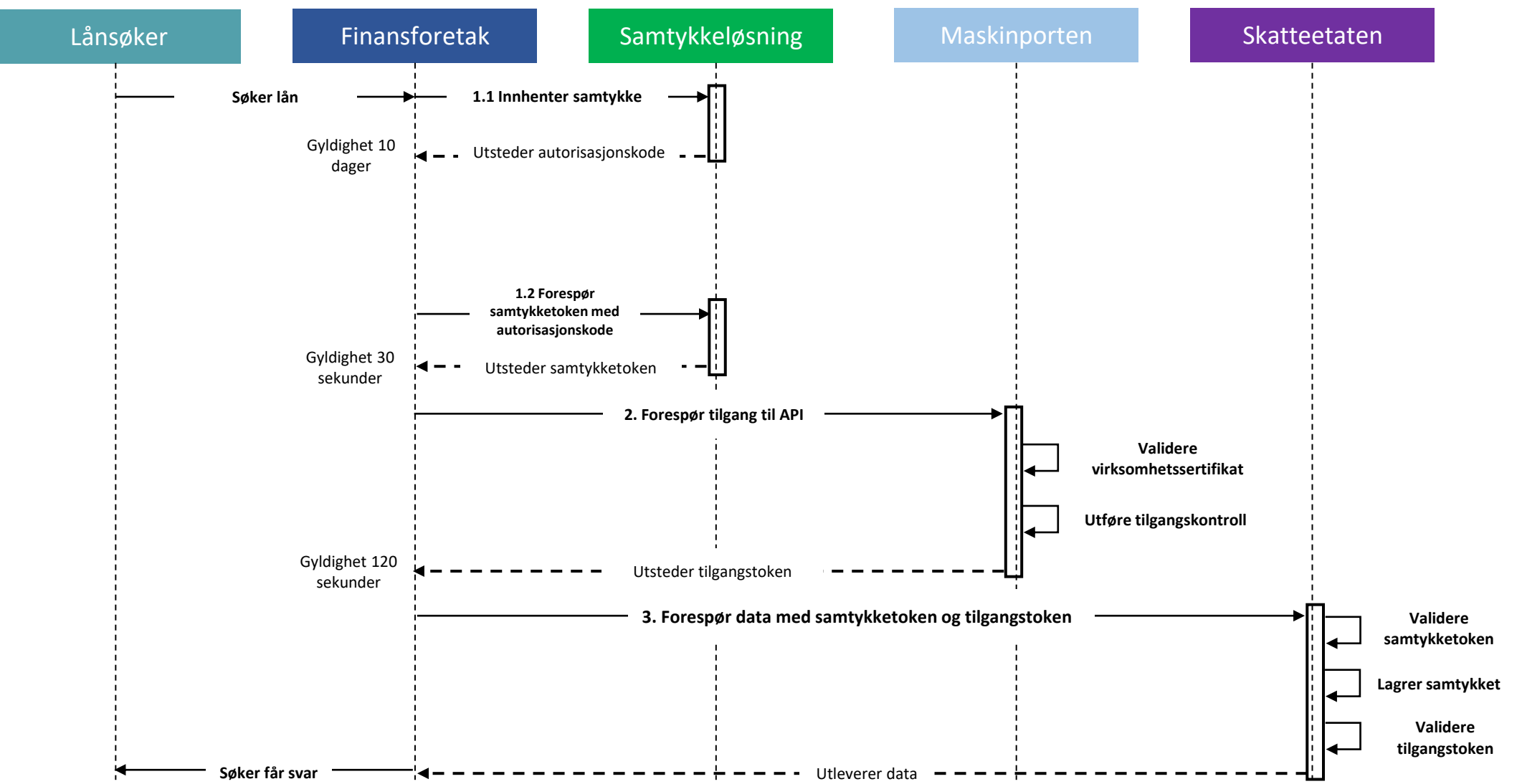

DSOP

Lenker til dokumentasjon for hvert steg

- Steg 1.1 → <u>https://altinn.github.io/docs/utviklingsguider/samtykke/datakonsument/be-om-samtykke/</u>
  - Dokumentasjonen beskriver prosessen for hvordan man sender sluttbruker til samtykkesiden i Altinn.
  - Foretrukken metode for å innhente et samtykke fra en sluttbruker er *forhåndsregistrerte samtykkeforespørlser*.
  - Når samtykkeforespørselen er opprettet og er OK, vil svaret inneholde en autorisasjonskode. Denne benyttes i URL (input) når man skal sende brukeren til samtykkesiden.
    - Eksempel: <u>https://altinn.no/ui/AccessConsent/request?id=c44f284f-b43b-4355-925a-2add17439659</u>
- Steg 1.2  $\rightarrow$  https://altinn.github.io/docs/utviklingsguider/samtykke/datakonsument/hente-token/
  - Dokumentasjonen beskriver hvordan man veksler inn autorisasjonskoden som man mottar i steg 1.1 i samtykketoken.
  - Token-uthenting støttes av kun API-nøkkel, uten øvrige autentiseringsmekanismer.
  - Tokenet som returneres vil være en JSON-streng bestående av et JSON Web Token (JWT).
  - Datakonsument mottar Altinn-signert samtykketoken, som brukes i request mot Skatteetaten for tilgang til data.

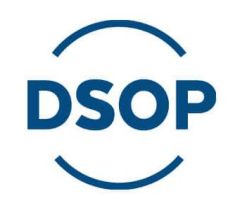

Lenker til dokumentasjon for hvert steg

- Steg 2: <u>https://docs.digdir.no/maskinporten\_guide\_apikonsument.html</u>
  - Dokumentasjonen beskriver hvordan datakonsument oppretter Maskinporten-integrasjon med det aktuelle API-scopet, herunder:
    - Inntekt API: skatteetaten:inntekt
    - Spesifisert summert skattegrunnlag API: skatteetaten:spesifisertsummertskattegrunnlag
    - Tilgjengeligdata API: (inngår i Spesifisert summert skattegrunnlag-scope)
  - Datakonsument autentiserer seg mot Maskinporten med virksomhetssertifikat.
  - Datakonsument forespør et tilgangstoken fra Maskinporten ved å generere en JWT-basert tokenforespørsel (JWT-bearer authorization-grant). Grantet kan inneholde forskjellige claims:
    - Fullstendig grensesnittsspesifikasjon for JWT-grants finnes her: <u>https://docs.digdir.no/maskinporten\_protocol\_jwtgrant.html</u>
  - Maskinporten validerer JWT-granten (forespørselen om tilgangstokenet). Deretter vil virksomhetssertifikatet (som brukes til signering av JWT-granten) valideres, og dersom datakonsumenten har tilgang til de forespurte ressursene, returneres et tilgangstoken.

DSOP

Lenker til dokumentasjon for hvert steg

- Steg 3: API-spesifikasjon for hhv. Inntekt API, Spesifisert summert skattegrunnlag API og Tilgjengeligdata API finnes via følgende lenker:
  - Inntekt API: <u>https://skatteetaten.github.io/datasamarbeid-api-dokumentasjon/reference\_inntektsmottaker.html</u>
  - Spesifisert summert skattegrunnlag API: <u>https://skatteetaten.github.io/datasamarbeid-api-dokumentasjon/reference\_spesifisertsummertskattegrunnlag.html</u>
  - Tilgjengeligdata API: <u>https://skatteetaten.github.io/datasamarbeid-api-</u> dokumentasjon/reference\_tilgjengeligdata.html

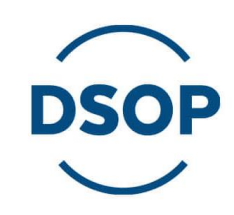

Disse foilene beskriver bruk av samtykkeløsning for leverandør for en datakonsument

Altinns samtykkeløsning

Maskinporten-scopes og rettigheter i Altinn for delegering

- Dokumentasjon: <u>https://altinn.github.io/docs/utviklingsguider/samtykke/datakonsument/leverandor/</u>
  - HandledBy: leverandører
  - CoveredBy: datakonsumenten
  - OfferedBy: parten som har gitt samtykke
- Leverandører kan opprette samtykkeforespørsler, hente ut samtykketoken og logge oppslag på vegne av sine konsumenter.
- Før leverandøren kan opprette samtykkeforespørsler og hente ut samtykketokens, må leverandøren autentiseres gjennom <u>Maskinporten ved hjelp av API-delegering</u>. Kall til endepunktene beskyttes med følgende scopes:
  - altinn:consentrequests.read/write
  - altinn:consenttokens-read/write

**API-delegering i Maskinporten for API-bruker (1)** 

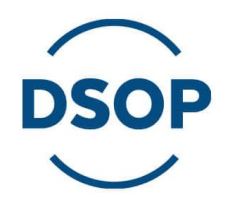

Datakonsument delegerer tilgang til leverandør: <u>https://docs.digdir.no/maskinporten guide apikonsument.html#bruke-delegering-via-altinn-autorisasjon</u>

- En leverandør som skal ta i bruk en tilgang delegert til dem fra en kunde, må opprette en Maskinporten-integrasjon. Denne integrasjonen er litt annerledes enn standard Maskinportenintegrasjon. Denne prosessen er beskrevet i nærmere i Digdirs dokumentasjon: <u>https://docs.digdir.no/maskinporten\_guide\_apikonsument.html#bruke-delegering-somleverand%C3%B8r</u>
- Når leverandør-integrasjonen skal forespørre tokens på vegne av datakonsumenten, må de oppgi datakonsuments organisasjonsnummer i *consumer\_org*-claimet i JWT-granten. Altinn sjekker da om det finnes et delegeringsforhold mellom datakonsument og leverandør for aktuelt scope.

**API-delegering i Maskinporten for API-bruker (2)** 

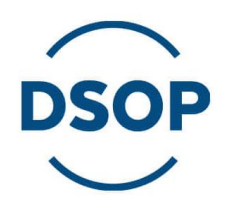

Leverandør logger seg inn med en nøkkelrolle-innehaver for virksomheten. Hvis kunden (datakonsument) allerede har gitt leverandør tilgang, vil kunden være synlig i «Velg aktør»visningen. Leverandør velger så kunden som aktør, og vil kunne verifisere at virksomheten har fått tilgang med å se på «Skjema og tjenester du har rettighet til» på Profil-siden. Tilgang til APIressurser vil stå listet opp som en enkelttjeneste:

https://altinn.github.io/docs/utviklingsguider/api-delegering/api-bruker/#tilgang-til-api

DSOP

Bruk av leverandørtoken fra Maskinporten (1)

- Hovedadministrator for datakonsument delegerer tilgang til «Tilgang til å administrere samtykkeforespørsler og samtykketokens» til leverandørens organisasjonsnummer: <u>https://altinn.github.io/docs/utviklingsguider/samtykke/datakonsument/leverandor/#1datakonsument-gir-leverandør-tilgang</u>
- Leverandør kan nå hente ut leverandørtoken ved å forespørre Maskinporten om access token på vegne av datakonsumenten for scopet *altinn:consentrequests.write*: <u>https://docs.digdir.no/maskinporten guide apikonsument.html#bruke-delegering-som-leverand%C3%B8r</u>

Bruk av leverandørtoken fra Maskinporten (2)

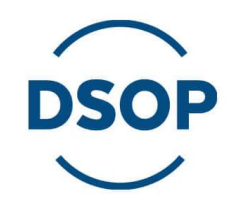

Leverandør benytter nå access token fra forrige trinn, samt API-nøkkelen mottatt fra Altinn, for å opprette samtykkeforespørsel. Viktig å notere seg at feltet handledBy må oppgis – som er leverandørens organisasjonsnummer:

https://altinn.github.io/docs/utviklingsguider/samtykke/datakonsument/leverandor/#3leverandøren-oppretter-en-samtykkeforespørsel-på-vegne-av-datakonsument

DSOP

Uthenting av samtykketoken

- Når forespørselen er utført og samtykke er innhentet, kan samtykketokenet innhentes (enten via redirect av bruker eller at bruker har besvart samtykket via Altinn-portalen).
- For å kunne hente ut samtykketoken for en gitt autorisasjonskode, må leverandørtoken igjen hentes ut – på samme måte som i pkt. 2 på foil 10 – med scopet altinn:consenttokens.read.
- For øvrig er løpet det samme uavhengig om leverandør benyttes eller ikke.

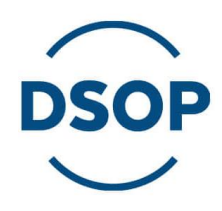

#### **Etablering av tjeneste steg for steg i ditt selskap:**

Se og les dokumentet «SBL-Onboardingsguide» nøye for en mer detaljert beskrivelse av stegene et selskap må gjennom for å koble seg på og hente data fra Skatteetaten.